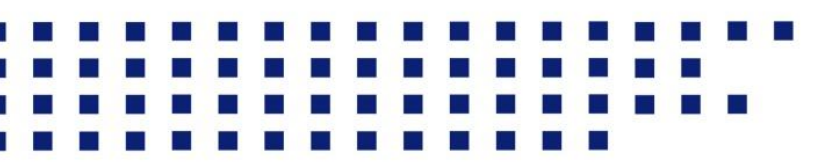

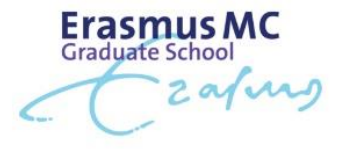

## How to apply for a scholarship

Welcome to this instruction page on how to apply for a scholarship. Applying for a scholarship requires you to take a few simple steps. Before starting your application, please make sure that you have all the necessary application documents at hand.

- 1. First, navigate to the Admissions Portal in Osiris.
- 2. Log in with your student account if you are not logged in yet.
- 3. Once you log in, you will see the application form titled 'Application Scholarship Research Master Erasmus MC 2025' in the Admissions Portal.
- 4. In order to fill out the application form, click on "view/edit"

| Below you will find an overview of your current applications. From this screen you can view and maintain an existing application by clicking 'details'. |                     |                             |                   |          |          |                    |  |  |  |  |
|----------------------------------------------------------------------------------------------------|---------------------|-----------------------------|-------------------|----------|----------|--------------------|--|--|--|--|
| Current applications                                                                                                    |                     |                             |                   |          |          |                    |  |  |  |  |
| Туре                                                                                                    | Programme           | Period                      | Status            | Decision | Progress |                    |  |  |  |  |
| Application scholarship Research<br>Masters Erasmus MC 2025                                                                                             | Genomics in Society | 01/09/2025 until 31/08/2026 | Not yet submitted |          |          | <u>View / edit</u> |  |  |  |  |
| ▲ Please complete and submit this application: click 'View / edit'.                                                                                     |                     |                             |                   |          |          |                    |  |  |  |  |

- 5. The details of your highest level of previous education will already be filled in, as you provided this information when applying for the research master.
- 6. Now fill in all the information that is being asked also, you need to upload your documents here as well. *Please note it is possible to upload multiple motivational letters.*

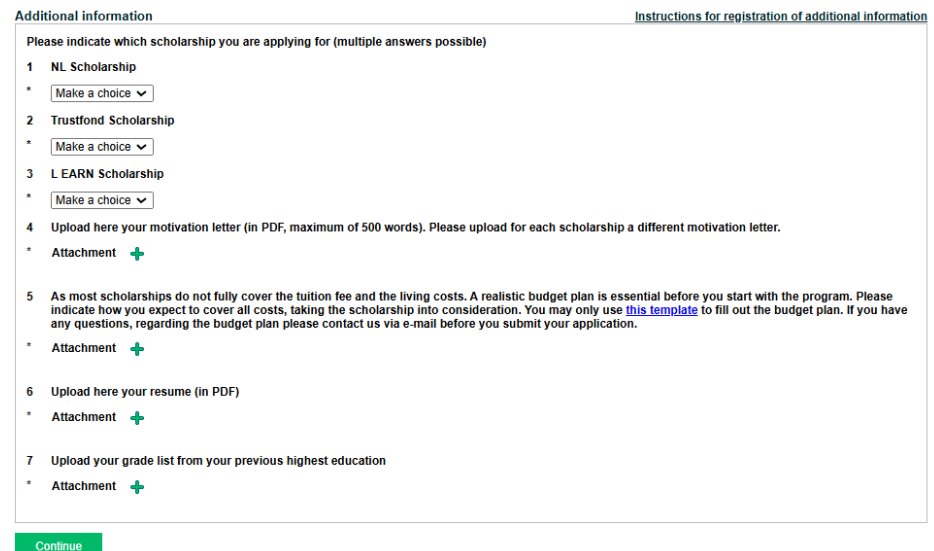

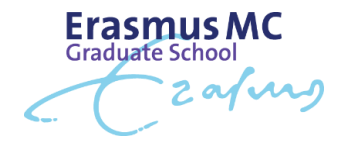

- 7. After completing all required details and uploading your documents, click "Continue" to submit your application.
- 8. You can visit the Admission Portal to view the progress of your scholarship application.

| Туре                                                        | Programme           | Period                      | Status    | Decision | Progress |             |  |  |  |  |
|-------------------------------------------------------------|---------------------|-----------------------------|-----------|----------|----------|-------------|--|--|--|--|
| Application scholarship Research<br>Masters Erasmus MC 2025 | Genomics in Society | 01/09/2025 until 31/08/2026 | Completed |          |          | View / edit |  |  |  |  |

- Status "in progress" This means your application is currently being reviewed.
- Status "completed" This indicates that your application has been reviewed, and you will receive the outcome after the deadline.